## Zurückstellen des ASSYST Wartungsrechners – W638

(c) www.mercedes-v-club.de

ASSYST ermittelt den optimalen Wartungszeitpunkt und informiert darüber in der Multifunktionsanzeige.

Angezeigt wird die restfahrstrecke In KM oder die Restfahrzeit in TAGEN, je nachdem, ob das KM- oder ZEIT Intervall als erstes erreicht wird.

Zusatzarbeiten zum Watungsdienst oder zeitabhängige Wartungsarbeiten werden nicht über die Multifunktionsanzeige angezeigt.

Sie sind zum jeweiligen Zeitpunkt zusätzlich oder separat durchzuführen.

Nach Abschluß der Wartungsarbeiten muß der Wartungsrechner zurückgestellt werden.

1. Schlüssel im Lenkschloß in Stellung 2 drehen und Taste "Km" im Kombiinstrument 2 mal kurz drücken

innerhalb 10 Sekunden den Schlüssel im Lenkschloß in Stellung "0" zurückdrehen
Taste "Km" drücken und gedrückt halten.

(In der Multifunktionsanzeige wird die aktuelle Restlaufstrecke/Restlaufzeit angezeigt 4. Schlüssel im Lenkschloß in Stellung 2 drehen.

Taste "Km" weiterhin gedrückt halten

(Nach ca 10 Sekunden ertönt ein Signalton und die neue Restlaufstrecke/- Zeit wird angezeigt) 5. Der Rückstellvorgang ist jetzt abgeschlossen